## NYC Health + Hospitals 의 MyChart 화상 방문!

MyChart 는 주 7 일, 하루 24 시간 언제든 환자의 건강 정보에 액세스할 수 있는 NYC Health + Hospitals 의 환자 포털입니다. 환자들은 MyChart 의 화상 방문을 통해 가정에서 진료 서비스를 받을 수도 있습니다. 자세한 정보는 아래를 참조하십시오!

## 스마트폰/태블릿을 통한 화상 방문: MyChart 앱을 사용하세요!

스마트폰/태블릿을 사용하려는 경우 반드시 MyChart 앱을 사용하여 화상 방문을 해야 합니다.

1. 스마트폰의 카메라를 통해 아래의 QR 코드를 스캔하여 무료 MyChart 앱을 다운로드합니다.

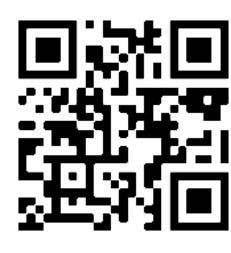

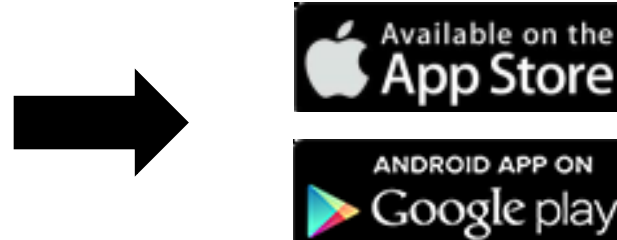

2. 앱을 열고 MyChart 계정에 로그인합니다.

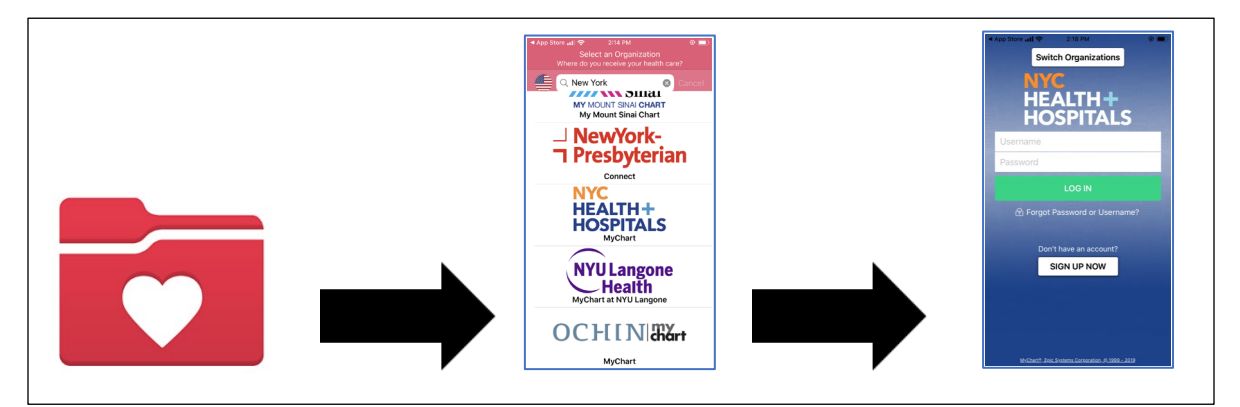

 Visits(방문) 아이콘을 클릭합니다. 그 다음 Video Visit(화상 방문)을 클릭하고 Begin Visit(방문 시작) 버튼을 클릭하여 화상 방문에 참여합니다.

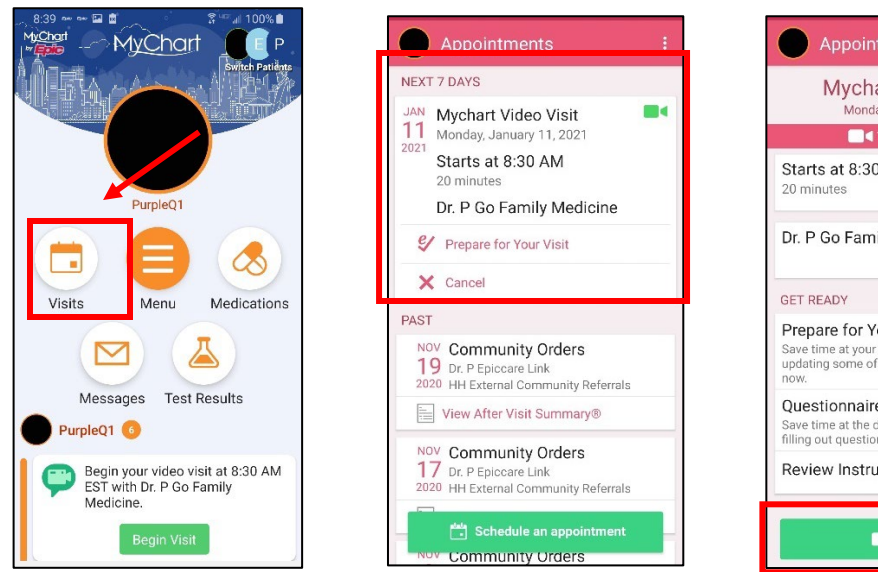

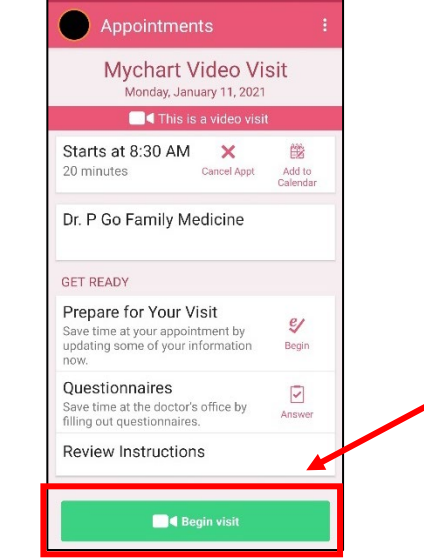

## NYC Health + Hospitals 의 MyChart 화상 방문!

- 이 프로그램이 '사용자 마이크에 액세스'하는 것에 대한 허락을 요청하는 창이 나타납니다. "Allow(허용)" 또는 "Yes(예)"를 선택합니다. 스마트폰의 마이크와 연결되어 화상 방문을 하는 동안 담당 의사와 이야기를 할 수 있게 됩니다.
- 또 다른 팝업창이 나타나서 '비디오 또는 카메라 액세스'를 요청할 수 있습니다. "Allow(허용)" 또는 "Yes(예)"를 선택합니다. 스마트폰의 카메라와 연결되어 화상 방문을 하는 동안 담당 의사의 얼굴을 볼 수 있게 됩니다.
- 의사가 먼저 방문한 환자를 진료하는 동안에 대기실에 들어가게 됩니다. 담당 의사는 귀하가 가상의 대기실에 있다는 것을 알고 잠시 후 진료를 시작할 것입니다.

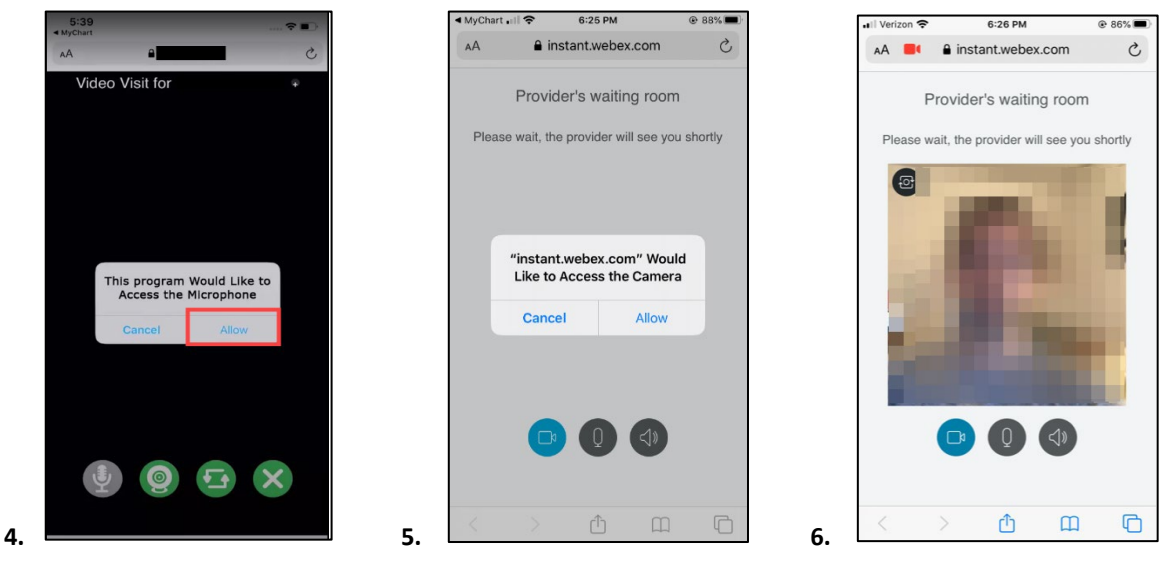

7. 기다리는 동안 Provider's waiting room(대기실)에 있는 버튼을 사용하여 화질/사운드 연결을 확인합니다.

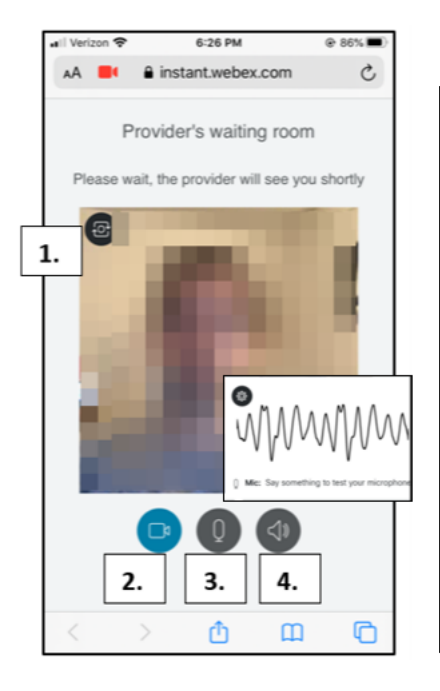

 1.
 카메라가 준비되었는지 확인하려면 왼쪽 상단의 Camera(카메라) 버튼을

 클릭합니다.
 클릭합니다.

 2.
 비디오를 테스트하려면 Video(비디오) 버튼을 클릭하여 비디오를

 숨기거나 전원 켜기/끄기를 합니다. 비디오가 작동하는지 확인하기 위한

 테스트를 하는 것입니다.

 3.
 마이크를 테스트하려면 Microphone(마이크) 버튼을 클릭합니다. 말할 때

 사운드 라인이 움직이는지 확인하십시오.

 4.
 스피커가 작동하는지 확인하려면 검정색의 Speaker(스피커) 버튼을

 클릭하고 "핑" 소리가 나는지 확인합니다.

## 컴퓨터를 사용한 화상 방문: 지원되는 브라우저를 사용하세요!

(참고: Internet Explorer 는 화상 방문에 사용할 수 **없습니다**)

- o <u>Chrome</u>
- o <u>Firefox</u>
- o <u>Safari</u>
- 1. 본인의 MyChart 계정에 로그인하고 Visits(방문) 메뉴로 가서 예약 목록에서 Video Visit(화상 방문)을 선택한 후,

   Details(상세 정보), Begin Video Visit(화상 방문 시작)의 순서로 클릭합니다.

|                                          |                                                                                             |                                 |                                                                                                    | MyChart                                                                                                    |
|------------------------------------------|---------------------------------------------------------------------------------------------|---------------------------------|----------------------------------------------------------------------------------------------------|----------------------------------------------------------------------------------------------------|
| MyChart                                  |                                                                                             | 😑 Your Menu 📑 Visits 💌 Messages | 🔺 Test Results 🔣 Medications                                                                                                    |                                                                                                    |
| Your Menu                                | Visits 🖾 Messages 🍐 Test Results 🔕 Medications                                              |                                 | Appointment Details                                                                                                    | - A A A A A A A A A A A A A A A A A A A                                                                                                    |
| Appointments an<br>Show: Upcoming and Pa | nd Visits                                                                                   | SCHEDULE AN APPOINTMENT         | It's time to start your video visit!                                                                                                    |                                                                                                    |
| Upcoming Visits<br>Next 7 Days           |                                                                                             |                                 | Mychart Video Visit with Dr.<br>P Go Family Medicine<br>Monday January 11, 2021<br>8:30 AM EST (20 minutes)<br>Add to Calendar<br>This appointment cannot be canceled<br>online. To cancel, please call<br>844-692-6692. | Save time by completing Preparing for Your<br>Visit head of time.<br>Fill out the following questionnaire before your video visit:<br>@ Medicare Secondary Payer Questionnaire (Not Started)<br>Visit Instructions |
|                                          | JAN Mychart Video Visit with Dr. P Go Family Medicine<br>Starts at 8:30 AM EST (20 minutes) | PREPARE FOR YOUR VISIT DETAILS  |                                                                                                    |                                                                                                    |

- 2. 담당 의사는 귀하가 Provider's waiting room(대기실)에 있다는 것을 알고 잠시 후 진료를 시작할 것입니다.
- 3. 기다리는 동안 Provider's waiting room(대기실)에 있는 버튼을 사용하여 화질/오디오 연결을 확인합니다.

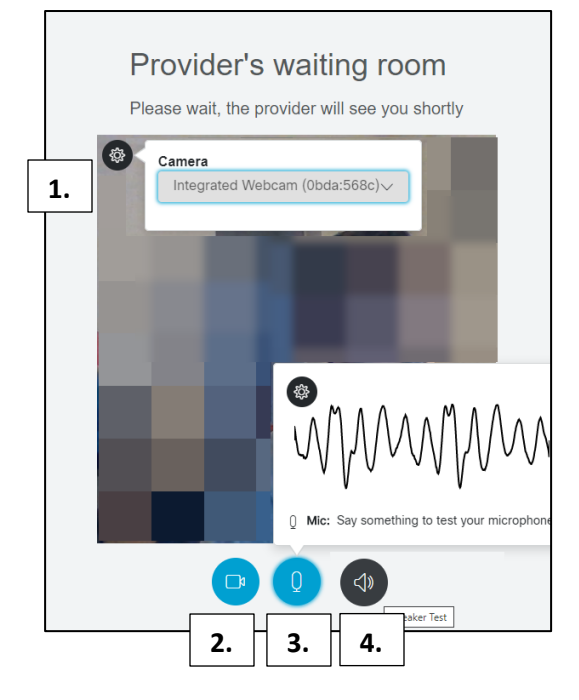

| 1. | <b>카메라</b> 가 준비되었는지 확인하려면 왼쪽 상단의 Camera(카메라) 버튼을    |  |  |
|----|-----------------------------------------------------|--|--|
|    | 클릭합니다.                                              |  |  |
| 2. | <b>비디오</b> 를 테스트하려면 Video(비디오) 버튼을 클릭하여 비디오를        |  |  |
|    | 숨기거나 전원 켜기/끄기를 합니다. 비디오가 작동하는지 확인하기 위한              |  |  |
|    | 테스트를 하는 것입니다.                                       |  |  |
| 3. | <b>마이크</b> 를 테스트하려면 Microphone(마이크) 버튼을 클릭합니다. 말할 때 |  |  |
|    | 사운드 라인이 움직이는지 확인하십시오.                               |  |  |
| 4. | <b>스피커</b> 가 작동하는지 확인하려면 검정색의 Speaker(스피커) 버튼을      |  |  |
|    | 클릭하고 "핑" 소리가 나는지 확인합니다.                             |  |  |